### 블로그 포스팅 가이드

#### 1. 홍보할 광고주 선정

AC 센터 (<u>https://ac.linkprice.net/merchants/cps</u>)에 접속해 머천트 리스트를 확인하고 전체 승인 신청 또는 **홍보하고자 하는 머천트**의 로고 오른편에 **'자동승인** ' 또는 **'수동승인'** 버튼을 클릭해주세요

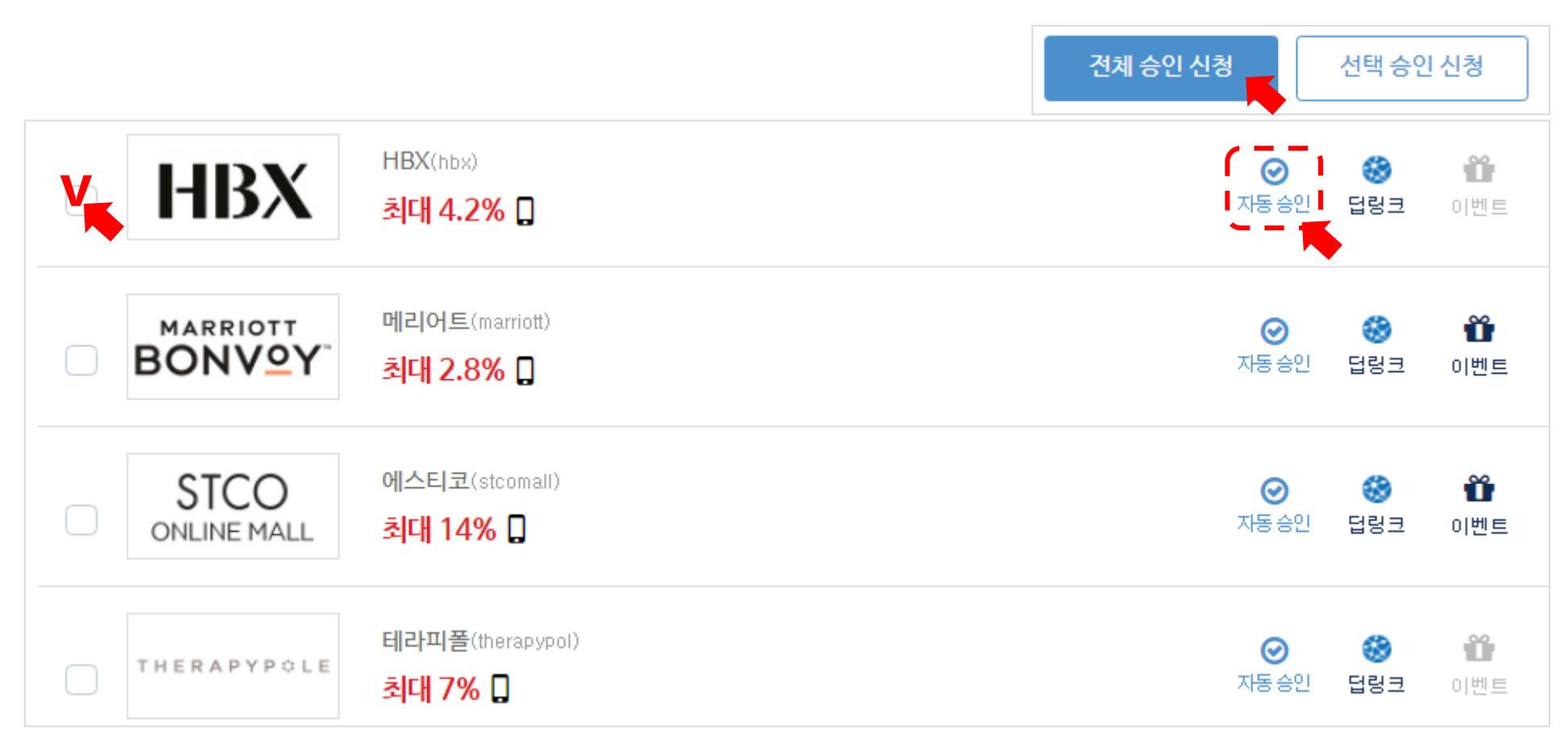

※ 자동 승인 머천트 : 신청 즉시 홍보 가능 ※ 수동 승인 머천트 : 머천트 승인 최대 이주일 이상 소요

## 블로그 업로드 가이드

#### 2. 나만의 링크 추출하기

홍보할 상품의 주소창 url을 복사해서 AC 센터 상단의 '딥링크'메뉴에서 변환해요! - **딥링크**(나만의 링크) : <u>https://ac.linkprice.net/adboxes/deep-link</u>

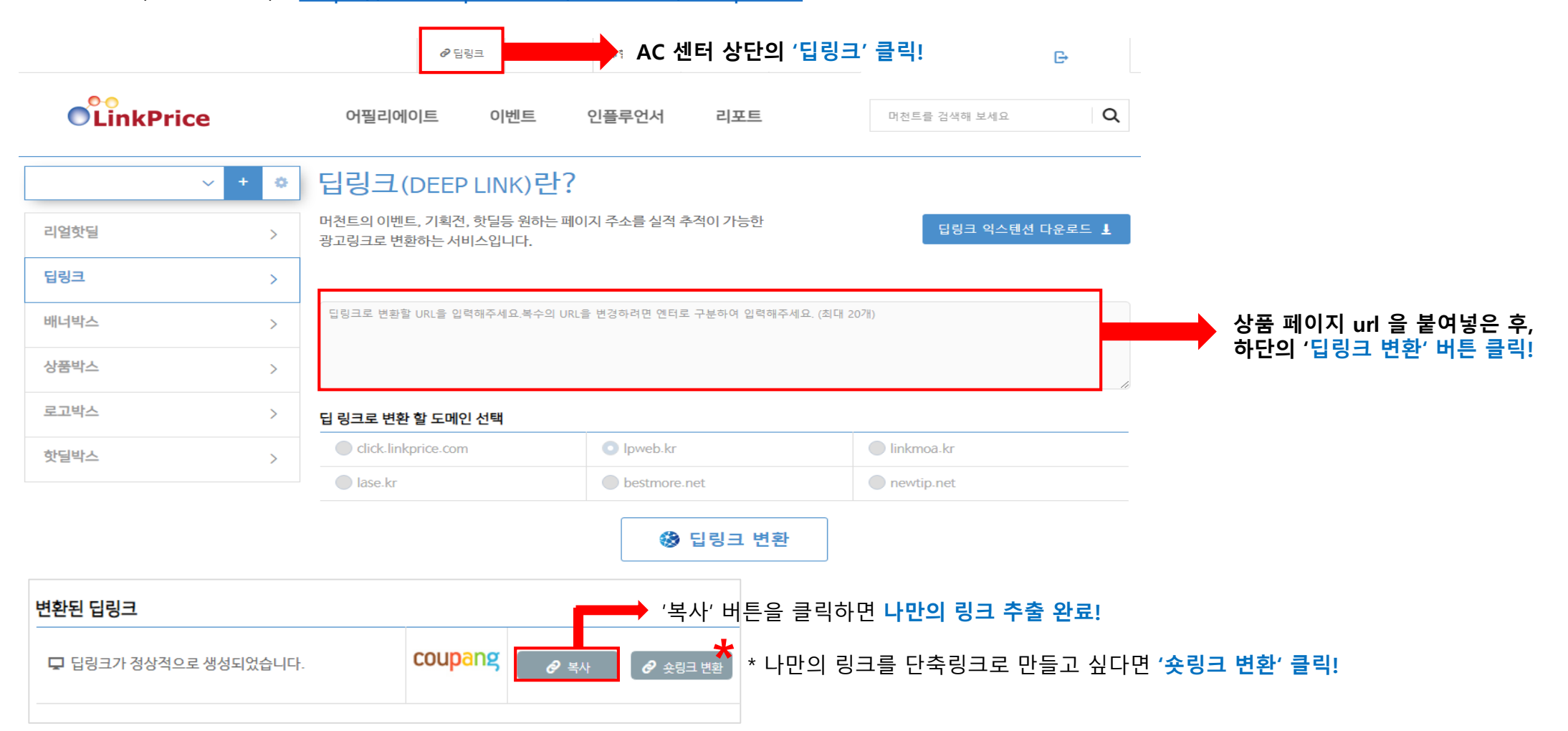

## 블로그 포스팅 가이드

3. 블로그에 홍보하기

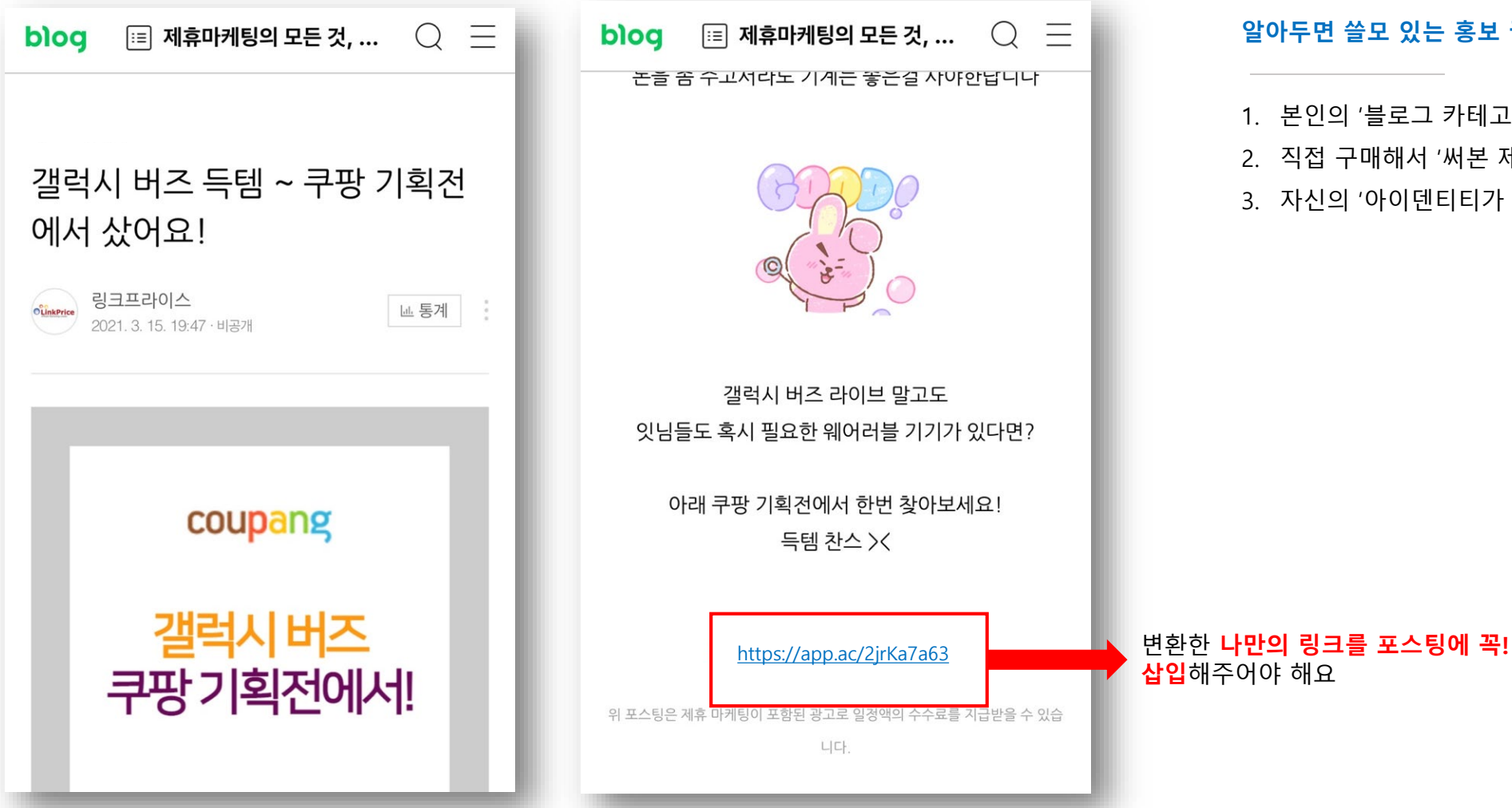

알아두면 쓸모 있는 홍보 꿀팁!

1. 본인의 '블로그 카테고리에 잘 맞는 제품' 을 선정해요 2. 직접 구매해서 '써본 제품을 홍보' 하면 진정성 UP! 3. 자신의 '아이덴티티가 드러나는' 콘텐츠를 작성해요

## 블로그 포스팅 가이드

# 4. 대가성 문구 넣기

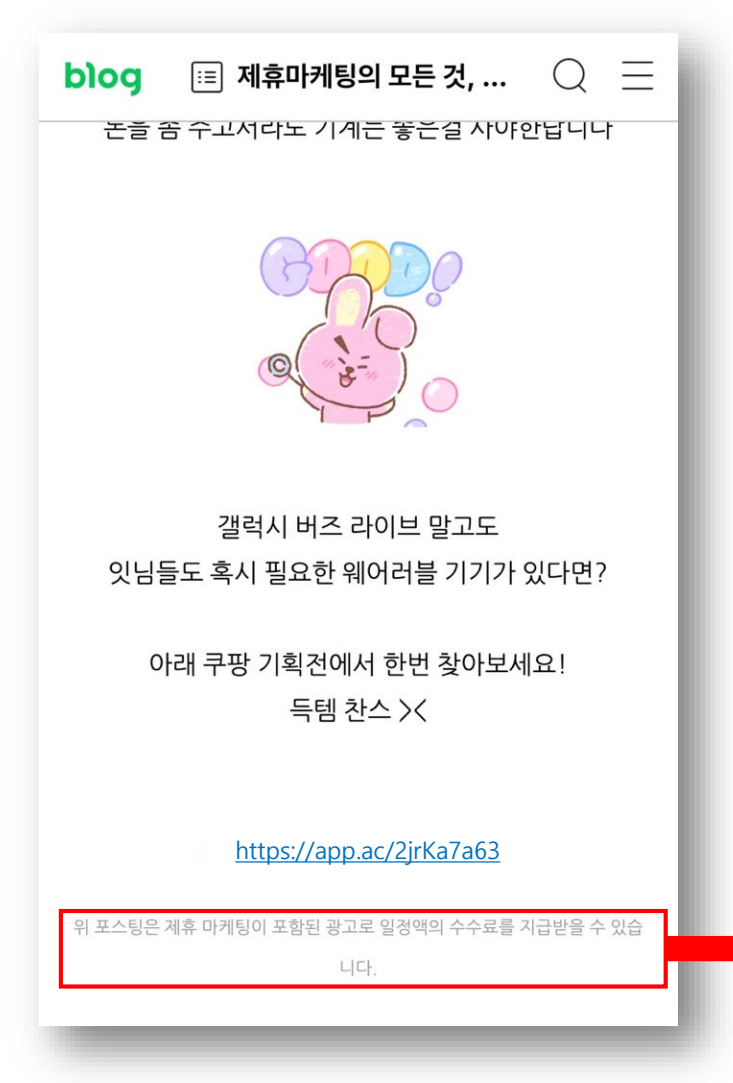

#### 대가성 문구는 필수! 게시글의 첫 또는 끝 부분에 본문과 구분되도록 기재해야 해요

#### <u>>> 공정거래 위원회 추천·보증 등에 관한 표시·광고 심사지침 보러가기</u>

>> 예시 포스팅 보러가기

#### \* 대가성 문구는 머천트 유의사항 내 참고!

| 머천트 정보 | 프로그램                                                                             | 홍보자료 | 유의사항 |  |
|--------|----------------------------------------------------------------------------------|------|------|--|
| 문구삽입   | 1. 제휴마케팅이 포함되어있음을 밝히는 대가성 문구 삽입<br>"이 포스팅은 제휴마케팅이 포함된 광고로 일정 커미션을 지급 받을 수 있습니다." |      |      |  |
|        | 2. 포스팅 이벤트 진행임을 밝히는 대가성 배너 문구 삽입<br>"이 포스팅은 링크프라이스 이벤트 참여를 위해 작성되었습니다."          |      |      |  |